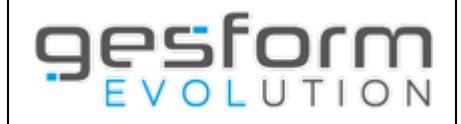

# Dématérialisation des Demandes de remboursement

| Présentation générale                                                                                                    | Page 2                                 |  |  |  |  |  |  |
|----------------------------------------------------------------------------------------------------|----------------------------------------|--|--|--|--|--|--|
| Mise en place de la gestion électronique des documents (GED)                                                                                                    |                                        |  |  |  |  |  |  |
| <ul> <li>Création d'une demande de remboursement</li> <li>Edition d'une demande de remboursement</li> <li>Validation d'une demande de remboursement</li> <li>Création d'une DR par la délégation territoriale</li> </ul>                                                            | Page 3<br>Page 4<br>Page 6<br>Page 7   |  |  |  |  |  |  |
| Rejet d'une demande de remboursement                                                                                                    | Page 8                                 |  |  |  |  |  |  |
| <ul> <li>Rejet demande de remboursement par la délégation territoriale</li> <li>Consultation des DE rejetées par la délégation territoriale</li> <li>Traitement des demandes de remboursement par l'établissement</li> <li>Retour des DE vers la délégation territoriale</li> </ul> | Page 8<br>Page 9<br>Page 10<br>Page 10 |  |  |  |  |  |  |

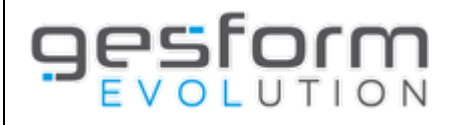

## **Présentation générale**

La mise en place de la dématérialisation des demandes de remboursement s'articule autour de plusieurs volets :

- Le dépôt et le partage de documents entre l'établissement et la délégation territoriale
- Le traitement de rejets des demandes de remboursement
- La validation électronique des demandes de remboursement par l'ordonnateur
- La mise en place de l'interface entre CHORUS et Gesform Evolution

Ce livret expose les deux premiers volets de la dématérialisation.

Des livrets spécifiques existent pour la validation électronique des demandes de remboursement par un ordonnateur et l'interface entre CHORUS et Gesform Evolution.

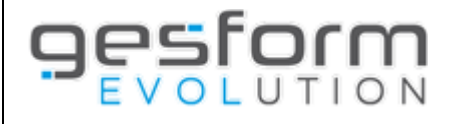

## Mise en place de la Gestion Electronique des Documents (GED)

La gestion électronique de documents (**GED**) permet un stockage de documents organisé en « compartiments » avec des informations structurées caractérisant le document.

L'ensemble des fonctionnalités GE, en lien avec les paiements et leurs pièces justificatives, permet désormais de se passer d'éditions papier.

## **CREATION D'UNE DEMANDE DE REMBOURSEMENT**

Un onglet est proposé lors de la création des demandes de remboursement, nommé « *Documents associés* ». Cet onglet permet de charger autant de documents que souhaités, liés à la demande de remboursement. Ces documents peuvent être à destination de l'ANFH ou simplement visibles par l'établissement.

Le bouton « CHARGER » de l'onglet Bénéficiaire a été supprimé et est remplacé par l'onglet DOCUMENTS ASSOCIES.

| ns Saisie des frais et ventil | ation financière Docume    | nts associés                                      |                                                                                                    |                                                                                                    |                                                                                                 |                                                                                                    |                                                                                                    |
|-------------------------------|----------------------------|---------------------------------------------------|----------------------------------------------------------------------------------------------------|----------------------------------------------------------------------------------------------------|-------------------------------------------------------------------------------------------------|----------------------------------------------------------------------------------------------------|----------------------------------------------------------------------------------------------------|
|                               |                            |                                                   |                                                                                                    |                                                                                                    |                                                                                                 |                                                                                                    |                                                                                                    |
| Origine du dépôt              | Date du dépôt              | ≎ ID Chorus                                       | ≎ Statut                                                                                                    | ≎ LR/AR                                                                                                    |                                                                                                 | Nom du document                                                                                                    | Action                                                                                                    |
|                               |                            |                                                   |                                                                                                    |                                                                                                    |                                                                                                 |                                                                                                    |                                                                                                    |
|                               |                            |                                                   |                                                                                                    |                                                                                                    |                                                                                                 |                                                                                                    | ( <del>)</del>                                                                                                    |
| n:<br>; 0                     | Saisie des frais et ventil | Saisie des frais et ventilation financière Docume | Saisie des frais et ventilation financière         Documents associés           rigine du dépôt<br>Date du dépôt<br>Q Date du dépôt<br>Q Date du dépôt | Saisie des frais et ventilation financière         Documents associés           rigine du dépôt<br>Date du dépôt<br>Q ID Chorus<br>Statut | Saisie des frais et ventilation financière         Documents associés           rigine du dépôt | Saisie des frais et ventilation financière         Documents associés           vigine du dépôt               Date du dépôt               Q ID Chorus               Q Statut               Q LR/AR               Diffusion | Saisie des frais et ventilation financière         Documents associés           rigine du dépôt<br>DID Chorus<br>Statut<br>LR/AR<br>Diffusion<br>Nom du document |

Pour ajouter un document, cliquer sur le bouton  $\bigoplus$ Un seul fichier peut être chargé par ligne de document associé.

| Nature du document | Une liste déroulante propose plusieurs types de document. Tout document doit être rattaché à<br>un type de document permettant d'identifier la grande famille de rattachement du dossier<br>(compartiments GED).                                          |                                                                                                    |  |  |  |  |  |  |
|--------------------|----------------------------------------------------------------------------------------------------|----------------------------------------------------------------------------------------------------|--|--|--|--|--|--|
|                    | Attestation de présence<br>Autres documents<br>Bon de commande / devis<br>Convention tripartite<br>Demande de financement<br>Demande de remboursement agent<br>Demande de remboursement facture<br>organisme<br>Demande de remboursement<br>établissement | Documents d'inscription<br>Document qualité<br>Facture<br>Fiche de paie<br>Justificatif de frais<br>Mise en demeure<br>Programme / Convention<br>Relance<br>Titre de recette<br>Demande de subrogation |  |  |  |  |  |  |
| Origine du dépôt   | Affiché par défaut avec le nom de l'utilisat<br>document                                                                                                    | eur connecté à Gesform Evolution et déposant le                                                                                                    |  |  |  |  |  |  |
| Date du dépôt      | Renseigné automatiquement avec la date de chargement du document, dès la validation de la demande de remboursement.                                                                                                    |                                                                                                    |  |  |  |  |  |  |

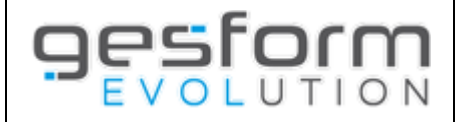

| ID CHORUS       | Non accessible en création de la demande de remboursement par l'établissement.                                                                                                    |
|-----------------|----------------------------------------------------------------------------------------------------|
|                 | Identifiant pour les factures CHORUS déposées par les organismes de formation sur la<br>plateforme CHORUS                                                                                                    |
| Statut          | Non accessible en création de la demande de remboursement par l'établissement.<br>Identifie l'état du traitement du document par l'ANFH et visible en consultation après validation<br>de la demande de remboursement.<br><u>Liste des différents états</u> :<br>A traiter<br>Traité                                                              |
|                 | En cours<br>Inactif                                                                                                    |
| LR/AR           | Non accessible en création de la demande de remboursement par l'établissement. Permet à la<br>délégation territoriale de définir que le document a été reçu par courrier recommandé avec<br>accusé de réception. Sélection dans une liste déroulante si existence d'un Recommandé avec<br>Accusé Réception.                                       |
| Diffusion       | Identifie le périmètre de diffusion du document : ETS ou ETS/ANFH                                                                                                    |
|                 | Si diffusion ETS uniquement : le document ne sera pas visible par l'ANFH, mais cette dernière<br>sera informée que l'établissement a déposé un document.                                                                                                    |
|                 | Si diffusion ETS/ANFH : le document sera visible par l'ANFH.                                                                                                    |
| Nom du document | doc, docx, pdf, txt, odt, ott, ods] sont autorisés. Le nom du fichier, extension comprise ne peut<br>dépasser 100 caractères. La taille du fichier ne doit pas excéder 10Mo. La saisie de virgule(s)<br>dans le nom de fichier n'est pas recommandée.<br>Après avoir sélectionné le fichier, un message s'affiche :                               |
|                 | Message ×                                                                                                    |
|                 | Vous venez de télécharder un document: il sera enregistré après validation de votre saisie                                                                                                    |
|                 | Détails : tmp_Liste émargement(1).pdf (142901 bytes)                                                                                                    |
|                 | Ok                                                                                                    |
|                 | Il est possible de charger autant de documents que souhaité dans la demande de<br>remboursement (un contrôle est toujours réalisé sur la taille du fichier, de son nom et de<br>l'extension autorisée). Ce n'est qu'à la validation (enregistrement) de la demande de<br>remboursement, que les fichiers seront définitivement rattachés à la DE. |
|                 | Le nom du document s'affiche après chargement, et peut être consulté en cliquant sur celui-ci,<br>tant que la demande de remboursement n'est pas validée. Après validation, le document peut<br>être consulté en cliquant sur la loupe dans la colonne « action ».                                                                                |
| Action          | En création de demande de remboursement, le bouton 😡 permet de supprimer le document chargé.<br>En modification de la demande de remboursement, le bouton 属 permet de consulter le document chargé.                                                                                                    |

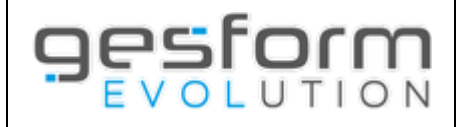

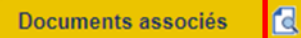

Pour visualiser l'ensemble des pièces chargées, il est possible de cliquer sur la loupe présente sur le titre de l'onglet *documents associés*. Seuls les documents au format

PDF (tous concaténés) seront affichés les uns à la suite des autres.

Un bouton **Documents du dossier** situé en haut de l'écran de création de la demande de remboursement est proposé pour visualiser tous les documents du dossier qui auront été chargés lors de la création des différentes demandes de remboursement.

|                         |                  |                 |             |           |         |             |                           | 03       | n _      |         |
|-------------------------|------------------|-----------------|-------------|-----------|---------|-------------|---------------------------|----------|----------|---------|
| Nature du document      | Origine du dépôt | ≎ Date du dépôt | ≎ ID Chorus | ≎ Statut  | ≎ LR/AR | ≎ Diffusion | ≎ Nom du document         | ¢ DE     | ⇔ DR     | ¢ Actio |
| Autres documents        | Administrateur   | 25/07/2023      |             | À traiter | Non     | ETS         | Demande d'Avis.doc        | 2023/296 |          | 2       |
| Justificatif de frais   | Administrateur   | 25/07/2023      |             | À traiter | Non     | ETS / ANFH  | Annulations_COVID19.xlsx  | 2023/296 |          | 2       |
| Facture                 | Administrateur   | 25/07/2023      |             | Traité    | Non     | ETS / ANFH  | SPSV - DDS21043017550.pdf | 2023/295 | 2023/375 | a       |
| Attestation de présence | Administrateur   | 25/07/2023      |             | Traité    | Non     | ETS / ANFH  | Liste émargement(1).pdf   | 2023/295 | 2023/375 | 1       |
| Attestation de présence | Administrateur   | 25/07/2023      |             | Traité    | Non     | ETS / ANFH  | Liste émargement(1).pdf   | 2023/294 | 2023/374 | a       |
| Facture                 | Administrateur   | 25/07/2023      |             | Traité    | Non     | ETS / ANFH  | eto-8bc8a902-dbd5-48.pdf  | 2023/294 | 2023/374 | B       |

Attention particulière : En création / modification de demande de remboursement, lorsqu'une erreur survient inopinément dans la sauvegarde des fichiers GED, les données des DE sont bien enregistrées dans GE avec un message d'erreur alertant l'utilisateur :

- Une erreur a eu lieu lors de la sauvegarde des documents dans la GED : evolution\_documents/Docs/dr/1706616702256\_324/tmp\_test.pdf (Aucun fichier ou dossier de ce type)
- Ou encore « Un problème est survenu lors du chargement du document sur le serveur : La taille de votre fichier est à 0 octet. Merci d'essayer à nouveau. »

Il est alors nécessaire de contrôler les documents associés et les recharger si besoin. En cas de problème persistant, contacter le SI ANFH via un mail à *support.ge@anfh.fr*.

## EDITION D'UNE DEMANDE DE REMBOURSEMENT

<u>Pour les établissements n'ayant pas encore activé la validation électronique par ordonnateur</u> : Après édition de la fiche définitive, il est possible de modifier la demande de remboursement pour ajouter / supprimer des documents chargés. Si aucune autre modification n'est réalisée dans la demande de remboursement, il est inutile de rééditer la fiche définitive.

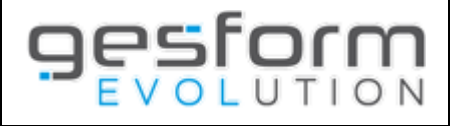

#### VALIDATION D'UNE DEMANDE DE REMBOURSEMENT

Après validation d'une Demande de remboursement, et tant que la DE n'a pas été traitée par la délégation territoriale (transformation en DR), il est possible, en consultant la DE, d'ajouter de nouveaux documents et de sauvegarder l'ajout à l'aide du bouton Sauver les documents GED présent dans l'onglet « documents associés ».

La modification de la diffusion d'un document peut également être réalisée après validation de la Demande de remboursement. Si un document est en diffusion ETS uniquement, il est possible de modifier le mode de diffusion en ETS/ANFH.

Un bouton Sauver la diffusion permet de sauvegarder la modification

et affiche un message de confirmation :

| Message                    | ×         |
|----------------------------|-----------|
| Enregistrement effectué av | ec succès |
|                            |           |
|                            | Ok        |
|                            | li        |

## **CREATION DE LA DR PAR LA DELEGATION TERRITORIALE**

La délégation territoriale visualise les documents chargés dans la DE lors de la création de la DR. Par défaut le statut affiche *TRAITE*. La délégation peut modifier le statut de chaque pièce si nécessaire (en cours / inactif).

La délégation ne visualise que les documents dont la diffusion est ETS / ANFH.

Un document dont la diffusion est ETS uniquement, ne peut pas être consulté par la délégation territoriale. Si cette dernière souhaite visualiser le document, une demande devra être faite auprès de l'établissement pour modifier le mode de diffusion.

| éficiaire Groupes / Modules / Sessi | ons Saisie des frai | is et ventilation financiè | Documents a   | issociés 🔣  |          |     |         |             |                           |
|-------------------------------------|---------------------|----------------------------|---------------|-------------|----------|-----|---------|-------------|---------------------------|
| Tout traiter                        |                     |                            |               |             |          |     |         |             |                           |
| Afficher les documents inactifs     |                     |                            |               |             |          |     |         |             |                           |
| Nature du document                  |                     | Origine du dépôt           | Date du dépôt | 0 ID Chorus | ⊖ Statut |     | ≎ LR/AR | O Diffusion | o Nom du document         |
| Attestation de présence             | × *                 | Administrateur             | 25/07/2023    |             | Traité   | × * | Non × × | ETS         | Liste émargement(1).pdf   |
| Facture                             | × •                 | Administrateur             | 25/07/2023    |             | Traité   | х т | Non × × | ETS / ANFH  | SPSV - DDS21043017550.pdf |
|                                     |                     |                            |               |             |          |     |         |             |                           |

Après modification de la diffusion d'un document par l'établissement, la délégation territoriale est informée par message :

|   | Messages de la Formation |          |                                |                     |                                     |                          |           |        |  |  |
|---|--------------------------|----------|--------------------------------|---------------------|-------------------------------------|--------------------------|-----------|--------|--|--|
| ¢ | Traité                   | \$ OI    | bjet                           |                     | ≎ Mess                              | age ;                    | De 🔉 Reçu | Action |  |  |
| Ξ |                          | Diffu    | sion document DE modifiée      |                     | Nombre                              | de messages ; 2          |           |        |  |  |
|   | 0                        | O Traité | ≎ Objet                        | O Message           | ⊖ De                                | ≎ Reçu                   | Action    |        |  |  |
|   |                          |          | Diffusion document DE modifiée | DE: ALP082/2023/294 | Administrateur<br>ALP082 - CH ALPES | 25/07/2023 08:56:59 mar. | Θ         |        |  |  |
|   |                          |          | Diffusion document DE modifiée | DE: ALP082/2023/293 | Administrateur<br>ALP082 - CH ALPES | 24/07/2023 15:46:48 lun. | Θ         |        |  |  |

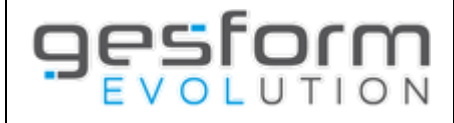

7/11

Le document dont la diffusion a été modifiée par l'établissement, peut être consulté par la délégation territoriale :

| ſ | 3énéficiaire | Groupes / Modules / Sessions | Saisie des frais | s et ventilation financiè | re Documents a | ssociés 🔂   |        |     |         |             |                           |        |
|---|--------------|------------------------------|------------------|---------------------------|----------------|-------------|--------|-----|---------|-------------|---------------------------|--------|
|   | Tout traiter |                              |                  |                           |                |             |        |     |         |             |                           |        |
|   | Afficher le  | s documents inactifs         |                  |                           |                |             |        |     |         |             |                           |        |
|   | Nature du    | document                     |                  | Origine du dépôt          | Date du dépôt  | ≎ ID Chorus | Statut |     | ≎ LR/AR | ≎ Diffusion | Nom du document           | Action |
|   | Facture      |                              | × •              | Administrateur            | 25/07/2023     |             | Traité | × • | Non X * | ETS / ANFH  | SPSV - DDS21043017550.pdf | ۵.     |
|   | Attestation  | de présence                  | × *              | Administrateur            | 25/07/2023     |             | Traité | x * | Non × × | ETS / ANFH  | Liste émargement(1).pdf   | a 🔒    |
|   |              |                              |                  |                           |                |             |        |     |         |             |                           | ÷      |

Après création de la DR, aucune modification ne sera possible sur le chargement des pièces par l'établissement.

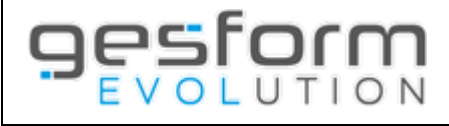

## Rejet d'une demande de remboursement

La délégation territoriale a la possibilité de rejeter une demande de remboursement en cas de non-conformité (manque de pièces, durée suivie, montant erroné...).

Un rejet de la Demande de remboursement n'est pas une annulation. Lorsqu'une demande de remboursement est rejetée, elle est considérée comme non éditée, non validée et l'établissement peut la modifier afin qu'elle soit rééditée et revalidée par l'ordonnateur.

Le rejet de la demande de remboursement et son motif, seront notifiés dans les messages de Gesform Evolution, à destination des établissements.

Le descriptif ci-dessous définit la procédure de rejet par la délégation territoriale et le traitement par l'établissement de ces rejets.

## **REJET D'UNE DEMANDE DE REMBOURSEMENT PAR LA DELEGATION TERRITORIALE**

Les demandes de remboursement à traiter sont notifiées dans les messages de Gesform Evolution et peuvent également être recherchées dans le menu PLAN / DR.

| Afficher 20   | ✓ lignes par pag | je             |            |            |                      |                        |                       |                 | Restaurer les p                             | oaramètres p | ar défaut Affic      | her/Masquer de   | es colonnes | 1                 |        |
|---------------|------------------|----------------|------------|------------|----------------------|------------------------|-----------------------|-----------------|---------------------------------------------|--------------|----------------------|------------------|-------------|-------------------|--------|
| Etablissement | ≎ DAPEC          | Exercice<br>\$ | N° DR<br>≎ | N° DE<br>≎ | Type de<br>⇔ facture | Type<br>≎ bénéficiaire | Sénéficiaire paiement | Montant DR<br>≎ | Libellé virement (facture<br>≎ ou n° titre) | Semaine<br>≎ | Date<br>≎ d'échéance | Validée Ets<br>≎ | Editée Ets  | Observation<br>\$ | Action |
|               | 1 / 2023 /<br>25 | 2023           |            | 116        | F                    | 0                      | CIRRA                 | 900,00€         |                                             |              |                      | 29/09/2023       | D           |                   | 🗟 🖌    |
| 100.01        |                  | 2023           |            | 115        | F                    | A                      | (PRO021)<br>LAURE     | 92,65 €         |                                             |              |                      | 29/09/2023       | D           |                   | 🗟 🖌    |
| 100.01        | 1 / 2023 /<br>25 | 2023           |            | 114        | F                    | А                      | (PRO021)<br>ARNOUX    | 92,65€          |                                             |              |                      | 29/09/2023       | D           |                   | 🗟 🖌    |

Deux possibilités sont offertes pour annuler ou rejeter une demande de remboursement : depuis l'écran de recherche des DE A TRAITER ou lors de la création de la DR.

## **REJET DEPUIS L'ECRAN DE RECHERCHE DES DE A TRAITER**

Dans la colonne ACTION, le bouton 😡 permet d'annuler la demande de remboursement ou de la rejeter.

Gesform affiche une fenêtre permettant de saisir le motif de suppression ou de rejet.

| Supprimer / Rejeter une demande de r  | remboursement établissement | × |
|---------------------------------------|-----------------------------|---|
| Type de suppression :                 | • DE                        |   |
| Motif de suppression / rejet DE $*$ : |                             | ) |
|                                       | Annuler Rejeter Supprimer   |   |

| Supprimer | Le bouton supprimer permet d'annuler la demande de remboursement. La procédure reste inchangée.<br>L'établissement est informé dans la notification des messages que la DE est annulée, et le motif<br>d'annulation peut être consulté également dans la liste des DE ANNULEES.                                                                                              |
|-----------|----------------------------------------------------------------------------------------------------|
| Rejeter   | La demande de remboursement est rejetée par la délégation territoriale. Ce rejet annule l'édition<br>définitive et la validation de l'établissement. Ce dernier pourra apporter les modifications demandées sur<br>sa demande de remboursement, et devra rééditer la fiche définitive et la revalider pour qu'elle soit traitée<br>à nouveau par la délégation territoriale. |
| Annuler   | Ce bouton permet d'annuler la transaction et de revenir sur la création de la DR.                                                                                                    |

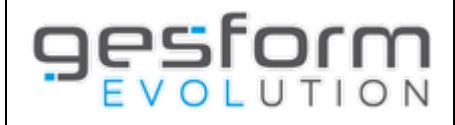

#### **REJET DEPUIS LA CREATION DE LA DR**

Lors de la création de la DR, un bouton REJETER est présent en haut de l'écran. Le traitement du bouton REJETER est identique au rejet depuis l'écran de recherche des DE/DR.

| т | raitement de la DE        | 020 / 2023 / 298               |                                |                     |                       |                                             | Rejeter Valider Annuler                      |
|---|---------------------------|--------------------------------|--------------------------------|---------------------|-----------------------|---------------------------------------------|----------------------------------------------|
|   |                           |                                | D                              | ocuments du dossier | Cumuls km découcher P | Paiements du dossier Disponibles enveloppes | Autres écrans Consulter l'édition définitive |
|   |                           |                                |                                |                     |                       |                                             |                                              |
|   | Exercice DAPEC / Action : | 2023                           |                                |                     | Etablissement :       | PR0020 - CH BRIANCON                        |                                              |
|   | N° DAPEC / Action :       | 126                            |                                |                     | Intitulé formation :  | PREVENTION DE LA CRISE SUICIDAIRE           |                                              |
|   | N° dossier :              | 2023_0156                      |                                |                     |                       |                                             |                                              |
|   |                           |                                |                                |                     |                       |                                             |                                              |
|   | Bénéficiaire Groupes / Me | odules / Sessions Saisie des f | rais et ventilation financière | Documents associés  |                       |                                             |                                              |
|   | Type bénéficiaire :       |                                | Agent CEtablissement Organ     | nisme 🔍 Prestataire |                       |                                             |                                              |

## CONSULTATION DES DEMANDES REJETEES PAR LA DELEGATION TERRITORIALE

Les demandes de remboursement rejetées par la délégation teritoriale ne sont plus visibles dans les DE A TRAITER. Un nouveau type de DE/DR a été ajouté dans l'écran de recherche : DE REJETEES

| Li | Liste des demandes de remboursement |                                                                                                    |   |  |  |  |  |  |  |  |
|----|-------------------------------------|----------------------------------------------------------------------------------------------------|---|--|--|--|--|--|--|--|
| ſ  | Recherche avancée                   |                                                                                                    |   |  |  |  |  |  |  |  |
|    | Etablissement :                     | PRO021 - CH EMBRUN X *                                                                                                    |   |  |  |  |  |  |  |  |
|    | Type DR/DE :                        | ○ Toutes DR/DE ○ DR uniquement ○ DR sans DE ○ DE Traitées ○ DE non traitées ○ DE annulées ○ DE non validées ● DE rejetées | _ |  |  |  |  |  |  |  |

La demande s'affiche dans le résultat de la recherche avec le motif de rejet.

| Afficher 20        | ✓ lignes       | par page      |               |               |                      |                           |                            |                 |                                                |              | Re                      | staurer les j    | paramètres      | par défaut       | Afficher/Masquer des colonnes                                                             | -          |
|--------------------|----------------|---------------|---------------|---------------|----------------------|---------------------------|----------------------------|-----------------|------------------------------------------------|--------------|-------------------------|------------------|-----------------|------------------|-------------------------------------------------------------------------------------------|------------|
| Etablissement<br>≎ | ≎ DAPEC        | Exercice<br>≎ | N°<br>DR<br>≎ | N°<br>DE<br>≎ | Type de<br>≎ facture | Type<br>bénéficiaire<br>≎ | Bénéficiaire<br>≎ paiement | Montant<br>≎ DR | Libellé virement<br>(facture ou n°<br>≎ titre) | Semaine<br>≎ | Date<br>d'échéance<br>≎ | Validée<br>≎ Ets | Editée<br>≎ Ets | Observation<br>≎ | ≎ Motif rejet                                                                             | Action     |
| 1000               | /<br>2023 / 25 | 2023          |               | 116           | F                    | 0                         | CIRRA                      | 900,00€         |                                                |              |                         |                  |                 |                  | LISTE EMARGEMENT NON RECUE - COUT<br>DEPLACEMENT INCORRECT - DUREE<br>PRESENCE INCORRECTE | ٩          |
| Affichage des lig  | nes 1 à 1 sur  | un total de ' | 1             |               |                      |                           |                            |                 |                                                |              |                         |                  |                 |                  | Début Précédent 1 S                                                                       | uivant Fin |

Dans le cas d'une annulation de la demande de remboursement, la procédure reste inchangée. Les demandes sont visibles dans les DE ANNULEES.

Une DE <u>rejetée reste avec ce statut</u> tant que l'établissement ne l'a pas, soit annulée, soit réouverte et réenregistrée (Bouton Valider), avec ou sans aucune modification. Cette DE non annulée repasse alors en statut non éditée (et donc, pour la délégation territoriale, non validée Ets).

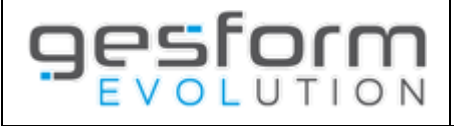

### TRAITEMENT PAR L'ETABLISSEMENT DES DEMANDES DE REMBOURSEMENT REJETEES

L'établissement est informé du rejet de la demande de remboursement et son motif, dans les notifications de messages.

|   |             |          | Messages de la             | a Formation                                             |                     |
|---|-------------|----------|----------------------------|---------------------------------------------------------|---------------------|
| ٥ | Traité<br>≎ | ≎ Objet  | \$ Message                 | ≎ De                                                    | Sestionnaire Action |
|   |             | Rejet DE | DE n°298 Motif ERREUR COUT | PROVENCE-ALPES-COTE- 15/11/2023 16:58:07<br>D'AZUR mer. | Θ                   |

L'établissement pour modifier sa demande de remboursement peut, soit cliquer sur la flèche dans la colonne « action » des messages, soit aller directement dans le menu PLAN / DEMANDE DE REMBOURSEMENT.

Un type de DE/DR est également mis en place afin de permettre de visualiser les DE REJETEES.

| Etablissement | Gestionnaire<br>≎ | ≎ DAPEC    | Exercice<br>\$ | N° DE<br>≎ | Type de<br>≎ facture | Type<br>≎ bénéficiaire | Bénéficiaire<br>≎ paiement | Montant | Libellé virement<br>≎ (facture ou n° titre) | Semaine<br>≎ | Date<br>≎ d'échéance | N° DR<br>≎ | Montant<br>≎ DR | Validée<br>≎ | Editée<br>≎ | Motif rejet<br>≎ | Action |
|---------------|-------------------|------------|----------------|------------|----------------------|------------------------|----------------------------|---------|---------------------------------------------|--------------|----------------------|------------|-----------------|--------------|-------------|------------------|--------|
|               |                   | 2023 / 126 | 2023           | 298        | F                    | А                      | (PRO020) MALIS<br>MARLENE  | 17,50€  |                                             |              |                      |            |                 |              |             | ERREUR<br>COUT   | 🖪 🖌 🖌  |

Dans la colonne EDITEE et la colonne VALIDEE, plus aucune information n'est affichée. L'établissement peut apporter les modifications demandées par la délégation territoriale et doit ensuite rééditer la fiche définitive (si validation électronique non activée) et revalider la demande de remboursement (bouton Validation ou par ordonnateur si la validation électronique est activée) pour être à nouveau visible par la délégation dans les DE A TRAITER.

Si les modifications ne peuvent être effectuées par l'établissement compte tenu des contrôles opérés par Gesform, ce dernier doit annuler la demande de remboursement et la recréer. La demande disparait des DE REJETEES par la délégation pour apparaitre dans les DE ANNULEES.

Vigilance : pour les établissements ayant activé la validation électronique des DE par ordonnateur, le simple fait de consulter la DE sans y apporter les modifications liées au rejet, renvoit la DE vers l'ordonnateur pour validation.

#### **RETOUR DES DEMANDES DE REMBOURSEMENT VERS LA DELEGATION TERRITORIALE**

Lorsque l'établissement a retraité la demande de remboursement rejetée par la délégation, cette dernière est informée dans la notification des messages des DE A TRAITER. Le motif de rejet initialement saisie apparait afin d'alerter la délégation qu'il s'agit d'un retour de la demande de remboursement suite à un rejet.

|   | Messages de la Formation |                   |                                                 |      |                          |                             |           |        |  |  |  |  |  |
|---|--------------------------|-------------------|-------------------------------------------------|------|--------------------------|-----------------------------|-----------|--------|--|--|--|--|--|
| ٥ | ☆ Traité                 | ≎ Objet           |                                                 |      | \$ Message               | ≎ De                        | ≎ Reçu    | Action |  |  |  |  |  |
| Ξ |                          | DE à traiter      |                                                 |      | Nombre de messages : 258 |                             |           |        |  |  |  |  |  |
|   | Traité                   | ∧ Objet ∧ Message |                                                 | ο De |                          | o Recu                      | ∧ Action  |        |  |  |  |  |  |
|   | \$                       | v objet v message |                                                 | v D0 |                          | ↓ noyu                      | V Action  |        |  |  |  |  |  |
|   |                          | DE à<br>traiter   | DE PRO020/2023/298<br>Motif rejet : ERREUR COUT |      | PRO020 - CH BRIANCON     | 15/11/2023<br>17:01:23 mer. | $\ominus$ |        |  |  |  |  |  |

Les demandes de remboursement sont visibles par la délégation dans les DE A TRAITER (disparaissent des DE REJETEES).

| Afficher 20   | ✓ lignes par page |                |            |            |                      |                        |                       |            | Restaurer les                                      | paramètres p | ar défaut Affich     | er/Masquer de    | es colonnes |                  |        |
|---------------|-------------------|----------------|------------|------------|----------------------|------------------------|-----------------------|------------|----------------------------------------------------|--------------|----------------------|------------------|-------------|------------------|--------|
| Etablissement | ≎ DAPEC           | Exercice<br>\$ | N° DR<br>≎ | N° DE<br>≎ | Type de<br>≎ facture | Type bénéficiaire<br>≎ | Sénéficiaire paiement | Montant DR | Libellé virement (facture ou<br>\$\phi\$ n° titre) | Semaine<br>≎ | Date d'échéance<br>≎ | Validée Ets<br>≎ | Editée Ets  | Observation<br>≎ | Action |
| 100           | ) / 2023 /<br>126 | 2023           |            | 298        | F                    | A                      | MARLENE               | 17,50 €    | DDDD                                               |              |                      | 15/11/2023       | D           |                  | a 🖌 🖌  |

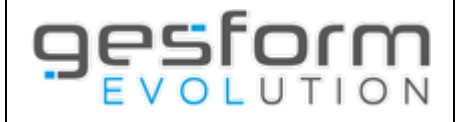

Lors de la création de la DR, le dernier motif de rejet apparait en haut de l'onglet bénéficiaire afin de permettre à la délégation de vérifier les éléments liés au rejet initial.

| Tra | aitement de la DE         | 020 / 2023 / 29   | 98                                         |                         |                      |                                             | Rejeter Valider Annuler                      |
|-----|---------------------------|-------------------|--------------------------------------------|-------------------------|----------------------|---------------------------------------------|----------------------------------------------|
|     |                           |                   |                                            | Documents du dossier    | Cumuls km découcher  | Paiements du dossier Disponibles enveloppes | Autres écrans Consulter l'édition définitive |
|     |                           |                   |                                            |                         |                      |                                             |                                              |
|     | Exercice DAPEC / Action : | 2023              |                                            |                         | Etablissement :      |                                             |                                              |
|     | N° DAPEC / Action :       | 126               |                                            |                         | Intitulé formation : | PREVENTION DE LA CRISE SUICIDAIRE           |                                              |
|     | N° dossier :              | 2023_0156         |                                            |                         |                      |                                             |                                              |
|     |                           |                   |                                            |                         |                      |                                             |                                              |
| E   | Sénéficiaire Groupes / M  | odules / Sessions | Saisie des frais et ventilation financière | Documents associés      |                      |                                             |                                              |
| ſ   | Dernier motif de rejet :  |                   | ERREUR COUT                                |                         |                      |                                             |                                              |
|     | Agent      Etablissement  |                   |                                            | Organisme 🔵 Prestataire |                      |                                             |                                              |
|     | Type beneficialle :       |                   | MARLENE                                    |                         |                      |                                             |                                              |
|     | Attestation de présence : |                   |                                            |                         |                      |                                             |                                              |

Si la demande de remboursement est conforme, la délégation territoriale procède à la création de la DR.

Un second rejet peut être réalisé si la demande de remboursement est considérée non conforme.